## **XPr** Solutions

## **HIK VISION LICENSE PLATE CAMERA WITH WS4-CNV CONVERTOR IN WS4 WEB SERVER SYSTEM**

CAMERA MODEL: HIK ANPR MODEL IDS-2CD7A26G0/P-IZHSY

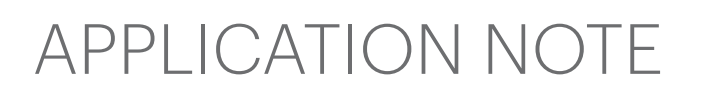

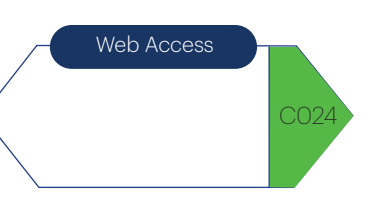

Necessary steps:

Make Firmware update of the Wiegand converter WS4-CNV. This is the link for Firmware downloading: https://www.xprgroup.com/download.php?token=67852cedaf7c0&path=Firmware/Webserver%20WS4/WS4-CNV%20Wiegand%20converter/For%20HIK%20vision%20license%20plate%20recognition%20camera%20DS-2CD4A26FWD-IZSWG P/HikReader.bin

1. Make Firmware update of the Wiegand converter WS4-CNV.

- · Go to the WS4 controller.
- Go to Technical Supervision.
- Locate the firmware update button, press it and select the HIKReader.bin file.

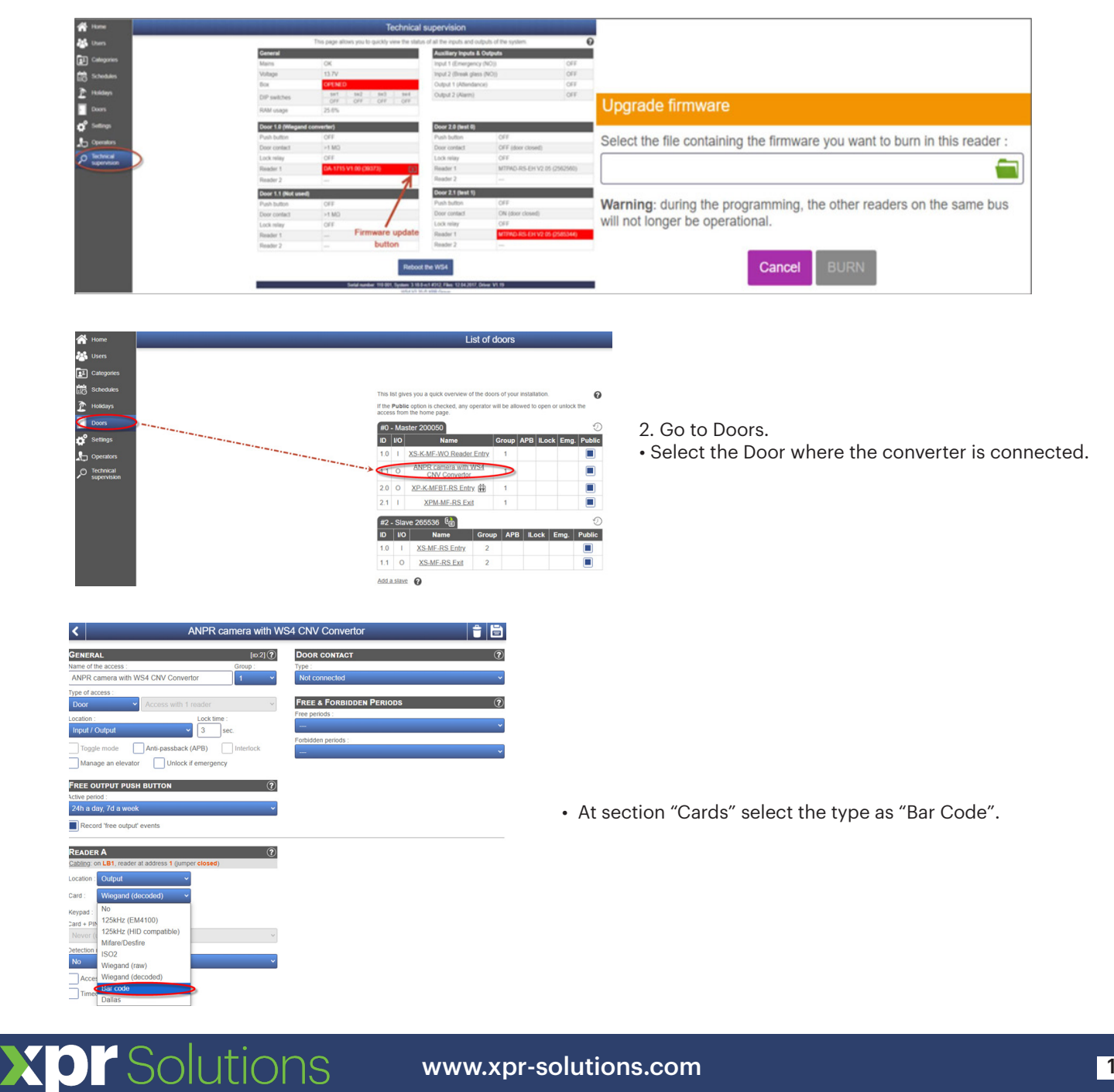

3. Open the section "Users" and create a new user.

| ñ               | Home                   |   |    |                        |        |             |                         |               |            |                                  | List of users   |                     |                  | -             |               |                   |           |                   |     |
|-----------------|------------------------|---|----|------------------------|--------|-------------|-------------------------|---------------|------------|----------------------------------|-----------------|---------------------|------------------|---------------|---------------|-------------------|-----------|-------------------|-----|
| 24              | Users                  | > | Re | fresh En               | rol al | balchvol.cm | ate_Geest               | essere        | coets      |                                  |                 |                     |                  |               |               |                   |           | 10                |     |
| 1               | Categories             |   | Yo | u can crea             | ate up | to 2500 use | ers in the i            | nstallatio    | n.         |                                  |                 |                     |                  |               |               | Q.                |           |                   | ]   |
| Ē               | Schedules              |   |    | Name                   |        | Validity    | Last<br>access          | First<br>name | Department | Position<br>held                 | E-mail 🔻        | Phone               | Category<br>1    | Category<br>2 | Category<br>3 | Card 1            | Card<br>2 | Finger-<br>prints | Ev. |
| 2               | Holidays               |   | *  | Bitward<br>User 1      | 775    | Always      | 2025-<br>01-03<br>10:43 |               |            |                                  |                 |                     | Working<br>Hours |               | -             | 72057594037927934 |           |                   | 0   |
| ¢°              | Doors<br>Settings      |   | *  |                        | 776    | Always      | 2024-<br>12-17<br>09:04 |               |            |                                  |                 |                     | Working<br>Hours |               |               | 37006607          |           |                   | 0   |
| <b>بار</b><br>م | Operators<br>Technical |   | *  | User 1<br>New<br>TAG 1 | 762    | Always      | 2024-<br>12-26<br>10:31 | First<br>Name | Technical  | Senior<br>Electrical<br>Engineer | someone@xyz.com | +1234<br>5678<br>90 | Working<br>Hours |               |               | 1512967           |           |                   | 0   |
|                 |                        |   | *  | User 1<br>TAG          | 774    | Always      | 2024-<br>11-27<br>08:22 | First<br>Name | Technical  | Senior<br>Electrical<br>Engineer | someone@xyz.com | +1234<br>5678<br>90 | Working<br>Hours |               |               | 520322145         |           |                   | 0   |
|                 |                        |   | *  | User 2<br>New<br>TAG 2 | 763    | Always      | 2024-<br>12-26<br>10:31 | First<br>Name | Technical  | Senior<br>Electrical<br>Engineer | someone@xyz.com | +1234<br>5678<br>90 | Working<br>Hours |               |               | 1512968           |           |                   | 0   |
|                 |                        |   | *  | User 2<br>TAG          | 760    | Always      | 2024-<br>11-27<br>08.22 | First<br>Name | Technical  | Senior<br>Electrical<br>Engineer | someone@xyz.com | +1234<br>5678<br>90 | Working<br>Hours |               |               | 99887766          |           |                   | 0   |
|                 |                        |   | *  | User 3<br>TAG          | 721    | Always      | 2024-<br>11-27<br>08:22 | First<br>Name | Technical  | Senior<br>Electrical<br>Engineer | someone@xyz.com | +1234<br>5678<br>90 | Working<br>Hours |               | 1             | 70080021          |           |                   | 0   |
|                 |                        |   | *  | User 4<br>TAG          | 761    | Always      | 2024-<br>12-18<br>13:44 | First<br>Name | Technical  | Senior<br>Electrical<br>Engineer | someone@xyz.com | +1234<br>5678<br>90 | Working<br>Hours |               |               | 80014566          |           |                   | 0   |

4. In section "Card 1," put the license plate (full, with letters, without spaces) in USER as the card number.

|                                  | New user                                      |
|----------------------------------|-----------------------------------------------|
| General                          | (?) CATEGORIES (?)                            |
| Full name :                      | Category 1 :                                  |
| License plate vehicle            | Working Hours V                               |
| First name :                     | Category 2 :                                  |
|                                  | NO ACCESS 🗸                                   |
| Department :                     | Category 3 :                                  |
|                                  | NO ACCESS ~                                   |
| Position held :                  |                                               |
|                                  | IDENTIFIERS ?                                 |
| E-mail :                         | Card 1:                                       |
|                                  |                                               |
| Phone :                          | Coard 2 Card 2                                |
|                                  |                                               |
| Disabled                         | Code in Wiegand 26 bit                        |
|                                  | PIN code :                                    |
| This user can acknowledge alarms |                                               |
| Validity                         | Fingerprints                                  |
| Always valid                     | Fingers enrolled: 0 Details V                 |
| From : 00:00 ~                   | How can the user delete his own fingerprints? |
|                                  |                                               |
| то: 🔟 00:00 🗸                    |                                               |

- 5. Camera Model HIK ANPR Model iDS-2CD7A26G0/P-IZHSY settings.
- 5.1 Wiegand settings.
- Go to "Configuration/Wiegand".
- Select type "NEWG 72 bit".
- Check the field "Enable" and save the configuration

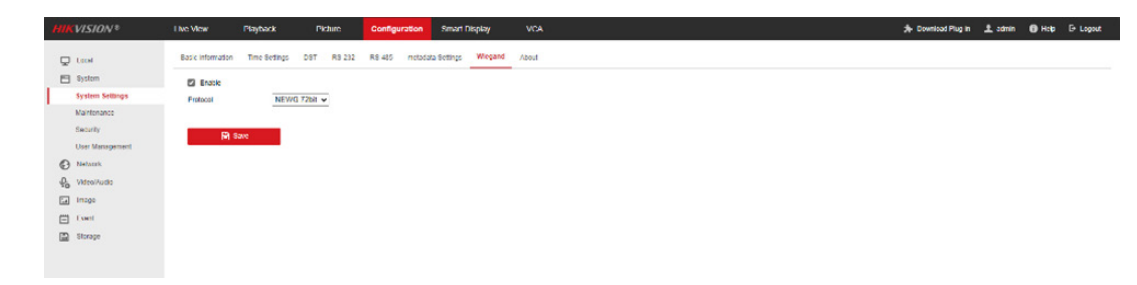

5.2 IP Configuration.

- Set the IPv4 Address.
- Set the IPv4 Subnet Mask.
- Set the IPv4 Default Gateway.
- If you use DNS Server, set the DNS Server IP.

**XP** Solutions

| HIKVISION®                                                                     | Live View Playba                                                                                                    | ok Picture Configuration Smart Display VCA                                                                                                    | 🌲 Download Plug-in 土 admin 🔞 Help 🕞 Logo |
|--------------------------------------------------------------------------------|----------------------------------------------------------------------------------------------------|----------------------------------------------------------------------------------------------------|------------------------------------------|
| 🖵 Local                                                                        | TCP/IP DONS PPP                                                                                                    | E Port NAT Multicest                                                                                                    |                                          |
| System                                                                         | NIC Type                                                                                                    | (Auto v)                                                                                                    |                                          |
| Basic Settings<br>Advanced Settings<br>Video/Audo<br>Image<br>Event<br>Storage | IPv4 Address<br>IPv4 Subnet Mask<br>IPv4 Default Gateway<br>IPv6 Address<br>IPv6 Subnet Mask<br>IPv6 Subnet Mask<br>IPv6 Default Gateway<br>Mac Address | (19):163:244:50         Test           (25):259:259.0         (19):129           (25):259:259.0         (19):129           (25):259:259.0         (19):129           (25):259:259.0         (19):129           (25):259:259.0         (19):129           (25):259:259.0         (19):129                                                                                                    |                                          |
|                                                                                | DNS Server<br>Preferred DNS Server<br>Attemate DNS Server                                                                                               | (min          )         (min          )         ( |                                          |
|                                                                                | Domain Name Setting Denable Dynamic Doma Register Domain Name                                                                                           | Name                                                                                                    |                                          |
|                                                                                | El Sau                                                                                                    |                                                                                                    |                                          |

5.3 Road traffic configuration.

• Select the section "Road Traffic" at the camera icon.

| IKVISION®                    | Live View   | Playback   | Picture | Configuration | Smart Display | VCA |  | 🌲 Download Plug-in | ± admin | Help | E+ Logout |
|------------------------------|-------------|------------|---------|---------------|---------------|-----|--|--------------------|---------|------|-----------|
| VCA Resource                 | Camera1     |            |         |               |               |     |  |                    |         |      |           |
| General VCA Settings         |             | 0          |         |               |               |     |  |                    |         |      |           |
| Road Traffic<br>Road Traffic | P           | 团          |         |               |               |     |  |                    |         |      |           |
|                              | David Towns | Our of Co. | tes     |               |               |     |  |                    |         |      |           |

5.4 Vehicle detection.

- Set the type to "Vehicle detection".
- Total number of lines depends on how wide is the area for detection.
- Select Region.
- Select Country/Region.
- Select the mode of the street.
- Detection mode: License plate or Vehicle.
- Time interval: 1 min.

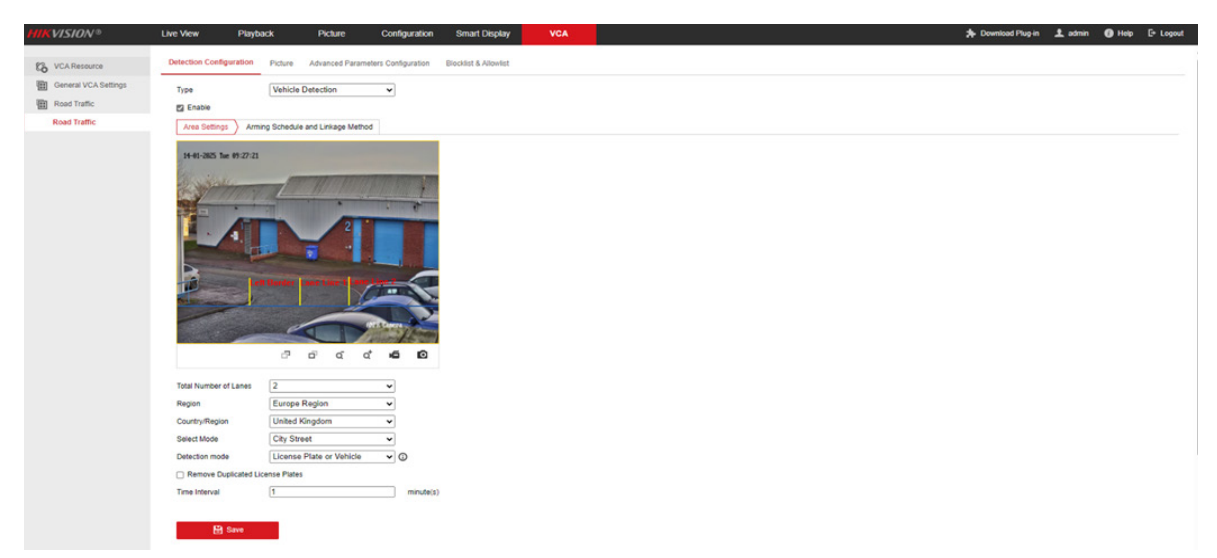

All product specifications are subject to change without notice.

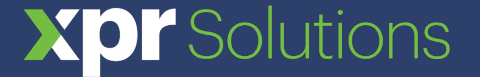